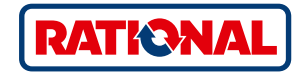

# Software-Update

SelfCookingCenter<sup>®</sup> CombiMaster<sup>®</sup> Plus

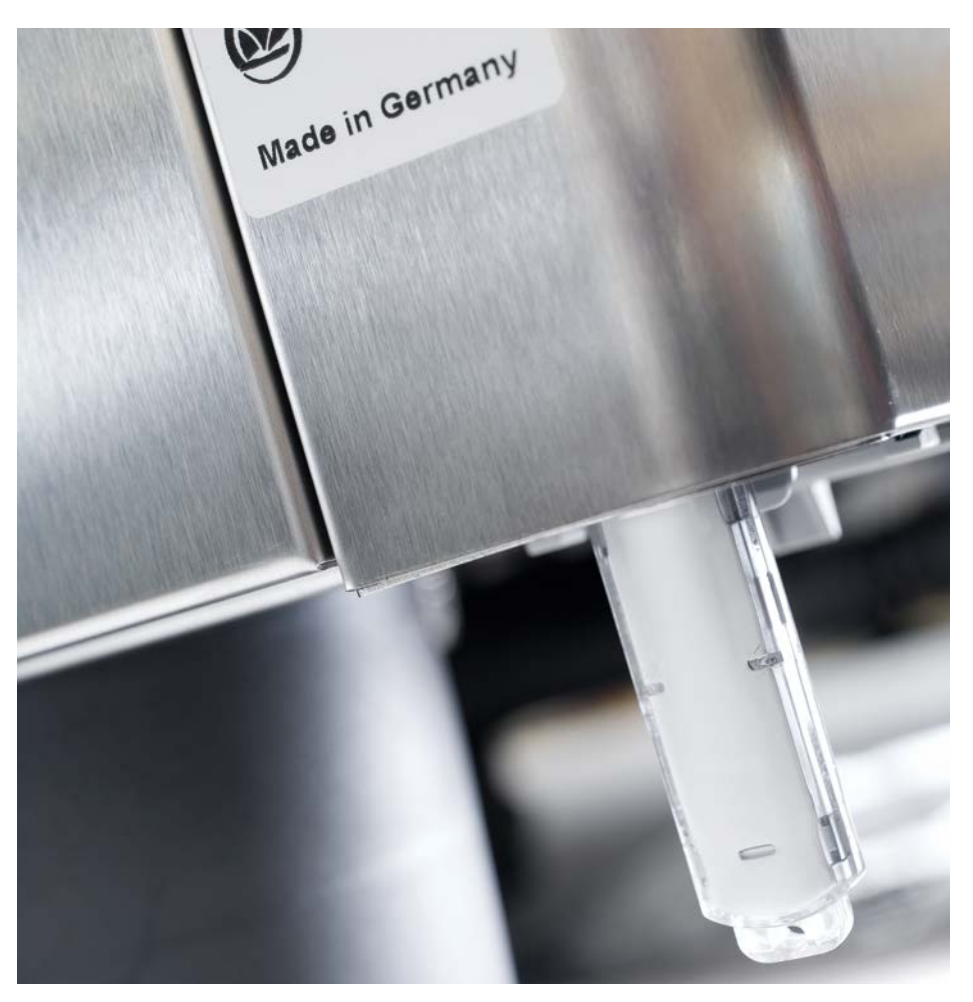

## SelfCookingCenter®

Sie können über die integrierte USB-Schnittstelle die Geräte-Software aktualisieren.

| Schritt | Info/Taste           | Beschreibung                                                                                                    |
|---------|----------------------|----------------------------------------------------------------------------------------------------|
| 1       |                      | USB-Stick mit Geräte-Software in die Schnittstelle<br>unter der Bedienblende einstecken                          |
| 2       | ΟΙΙ                  | Schalten Sie das Gerät Aus und wieder Ein.                                                                       |
| 3       | Update - Please wait | Achten Sie auf die Hinweise im Display.<br>Entfernen Sie nicht den USB-Stick während der<br>Datenübertragung.    |
| 4       |                      | Entfernen Sie den USB-Stick, wenn die Anzeige<br>"Update" verschwunden und der Startbildschirm<br>anwählbar ist. |
|         |                      | Zur Überprüfung der aktualisierten Software gehen<br>Sie wie folgt vor.                                          |
| 5       |                      | Drücken Sie die MySCC Taste.                                                                                     |
| 6       | No.                  | Drücken Sie die Taste "Service".                                                                                 |
| 7       | <b>e</b>             | Drücken Sie die Taste für Informationen über die<br>Softwareversion.                                             |

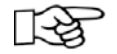

Bei Stromausfall während der Datenübertragung entfernen Sie nicht den USB/Stick, sondern schalten Sie die Stromversorgung wieder ein und beachten Sie das Display.

### CombiMaster<sup>®</sup> Plus

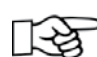

Der USB-Stick sollte bei ausgeschalteten Geräten angeschlossen und entfernt werden!

| Schritt | Info/Taste          | Beschreibung                                                                                                    |
|---------|---------------------|----------------------------------------------------------------------------------------------------|
| 1       |                     | Schalten Sie das Gerät aus und stecken Sie den<br>USB-Stick in die Schnittstelle unter der Bedienblende<br>ein.                      |
| 2       | Prog/Clean<br>START | Halten Sie beide "ClimaPlus"-Tasten und die "Prog/<br>start"-Taste gleichzeitig gedrückt.                                            |
| 3       | 0                   | Schalten Sie das Gerät ein. Wenn der Update-<br>Vorgang abgeschlossen ist, wird blinkend die aktuelle<br>Software-Version angezeigt. |

#### **RATIONAL Deutschland GmbH**

Siegfried-Meister-Straße 1 86899 Landsberg am Lech Deutschland

Tel. +49 8191 327-387 Fax +49 8191 327-231

info@rational-online.com rational-online.com

#### RATIONAL AUSTRIA GmbH

Münchner Bundesstraße 10 5020 Salzburg Austria

Tel. +43 662 832799-0 Fax +43 662 832799-10

info@rational-online.at rational-online.com

#### **RATIONAL Schweiz AG**

Heinrich-Wild-Strasse 202 9435 Heerbrugg Schweiz

Tel. +41 71 727 90 92 Fax +41 71 727 90 91

info@rational-online.ch rational-online.c